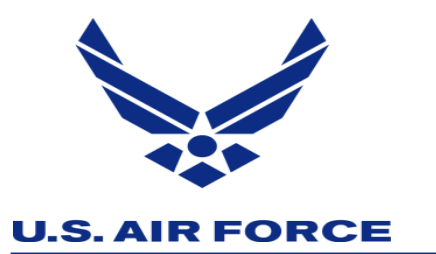

## **Hurricane Evac Voucher Process**

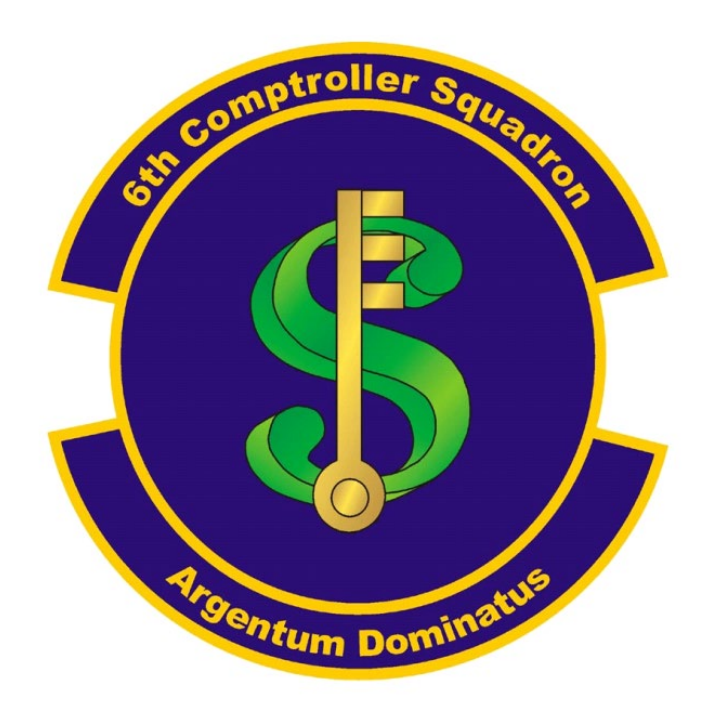

A1C Tizon

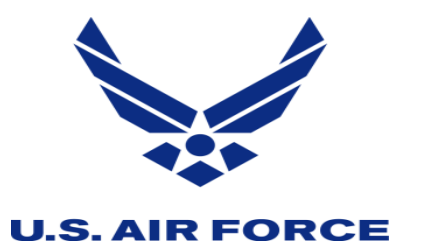

# Defense Travel System (DTS)

### Log On DTS

Create New Document > Routine TDY Trip

| Home Trips 🗸                                 | Travel Tools V Message Ce             | enter Administration V       |                         |                       |
|----------------------------------------------|---------------------------------------|------------------------------|-------------------------|-----------------------|
| <b>L</b><br>Trips Awaiting Action            | <b>C</b><br>Traveler Lookup           | Cross-Org Document<br>Lookup | DTA Maintenance<br>Tool | Message Center        |
| My Travel Doc<br>Your upcoming, current, and | uments<br>d completed trip documents. |                              | 2                       | + Create New Document |
|                                              |                                       |                              |                         | Routine TDY Trip      |
| <b>1</b> Authorizations                      | <b>1</b> Authorizations               |                              |                         | S Voucher             |
| I                                            | Sort by Departure D                   | Date (Latest) 🗸 🗌 Show inac  | tive documents          | ¥                     |
| <b>0</b> Vouchers                            |                                       |                              | (                       | Local Voucher         |

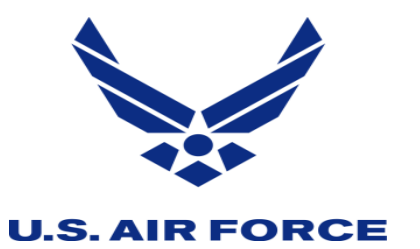

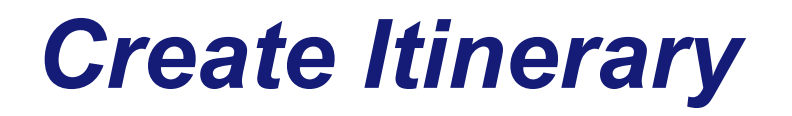

**Create Itinerary:** 

- TDY LOCATION(S)
  - Arriving First Day of Travel for Evacuation
  - Departing Return Date of Travel from Evacuation
  - **TDY Location Evac Location (ex. Orlando, FI)**
  - Traveling By Other

|                |           | — Itinera | ary —        |             |             |   |
|----------------|-----------|-----------|--------------|-------------|-------------|---|
| reate Itinerar | гу        |           |              |             |             |   |
| OUR TDY LOC    | CATION(S) |           |              |             |             |   |
| Arriving       | Departing |           | Traveling By | Time of Day | Rental Car? | 0 |

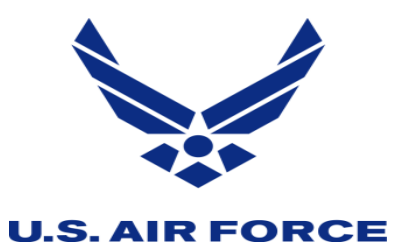

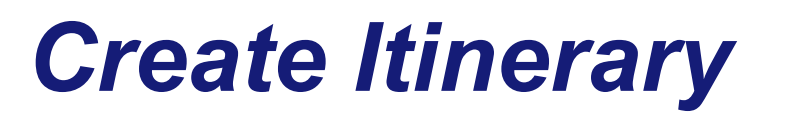

### **Create Itinerary:**

- Trip Overview
  - Leaving From & Returning On > Select: Members residing on MacDill AFB will select "My Duty Station" for BOTH.
  - Members residing off bases will select "My Residence" for both.
- Your Trip Details:
  - Purpose: Emergency Personal
  - Description
    - Hurricane Evacuation (add your evac zone)
- Click Continue > OK

|                                                                                                    | HON(S)            |                    |              |             |             |
|----------------------------------------------------------------------------------------------------|-------------------|--------------------|--------------|-------------|-------------|
| rriving                                                                                                    | Departing         | TDY Location       | Traveling By | Time of Day | Rental Car? |
| <b>111 09/27/2022</b>                                                                                                    | <b>09/30/2022</b> | <b>Q</b> TAMPA, FL | 🛪 Air 🗸      | O Morning ~ | No 🗸 🖸      |
|                                                                                                    |                   |                    |              |             |             |
| eaving On                                                                                                    |                   | Returning O        | n            |             |             |
| m 09/27/2022                                                                                                    |                   | <b>09/30/</b>      | 2022         |             |             |
| wing From                                                                                                    |                   | Returning To       |              |             |             |
| My Residence                                                                                                    |                   | O My Resider       | ice .        |             |             |
| My Duty Station                                                                                                    |                   | 👜 My Duty St       | ation        |             |             |
| City or Zip                                                                                                    |                   | ○ ♀ City o         | rZip         |             |             |
| rip Duration                                                                                                    |                   |                    |              |             |             |
| Multi-Day                                                                                                    | ~                 |                    |              |             |             |
| leturning By                                                                                                    |                   |                    |              |             |             |
| 🛪 Air                                                                                                    | ~                 |                    |              |             |             |
| ime of Day                                                                                                    |                   |                    |              |             |             |
| Ø Morning                                                                                                    | ~                 |                    |              |             |             |
|                                                                                                    |                   |                    |              |             |             |
|                                                                                                    | u s               |                    |              |             |             |
|                                                                                                    | IL3               |                    |              |             |             |
| Temporary Duty Travel                                                                                                    | (Routin 💙         |                    |              |             |             |
|                                                                                                    |                   |                    |              |             |             |
| urpose 😡                                                                                                    | <b>v</b> 0        |                    |              |             |             |
| Purpose                                                                                                    |                   |                    |              |             |             |
| Emergency - Personal                                                                                                    |                   |                    |              |             |             |
| Emergency - Personal<br>Energency - Personal<br>Escription (optional)<br>Hurricane Evacuation                                                                  |                   |                    |              |             |             |
| Emergency - Personal<br>Emergency - Personal<br>escription (optional)<br>Hurricane Evacuation                                                                  |                   |                    |              |             |             |
| Urpose  Emergency - Personal Excription (optional) Hurricane Evacuation                                                                                        | g                 | 11                 |              |             |             |
| urpose<br>Emergency - Personal<br>lescription (optional)<br>Hurricane Evacuation<br>880 characters remaining<br>ference/Event Name                             | g                 | 11                 |              |             |             |
| urpose<br>Emergency - Personal<br>Inscription (optional)<br>Hurricane Evacuation<br>880 characters remainin<br>Inference/Event Name<br>Not attending a confere | g                 | li                 |              |             |             |

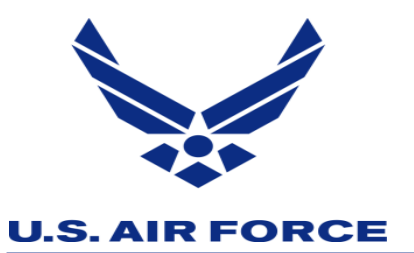

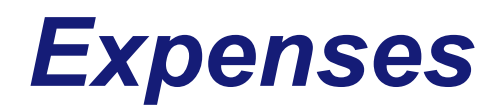

- SKIP Reservations
- Go to "Expenses" under Finances

| 50           |                            |  |
|--------------|----------------------------|--|
| 27           | Flight: AL UDEID AIR BASE, |  |
| - E          | Lodging (AL UDEID AIR BAS  |  |
|              | Review Reservations        |  |
| Fina         | nces ^                     |  |
| (0)          | Expenses                   |  |
| stanta<br>\$ | Per Diem                   |  |
| 5            | Accounting                 |  |
| Revie        | ew ^                       |  |
| 8            | Review Profile             |  |
| D            | Review Authorization       |  |

- Click "Add" in the top right hand corner
- Add New > Documents > Travel Orders > Attach Document: Attach Order > Hurricane Evacuation Order.
- Continue

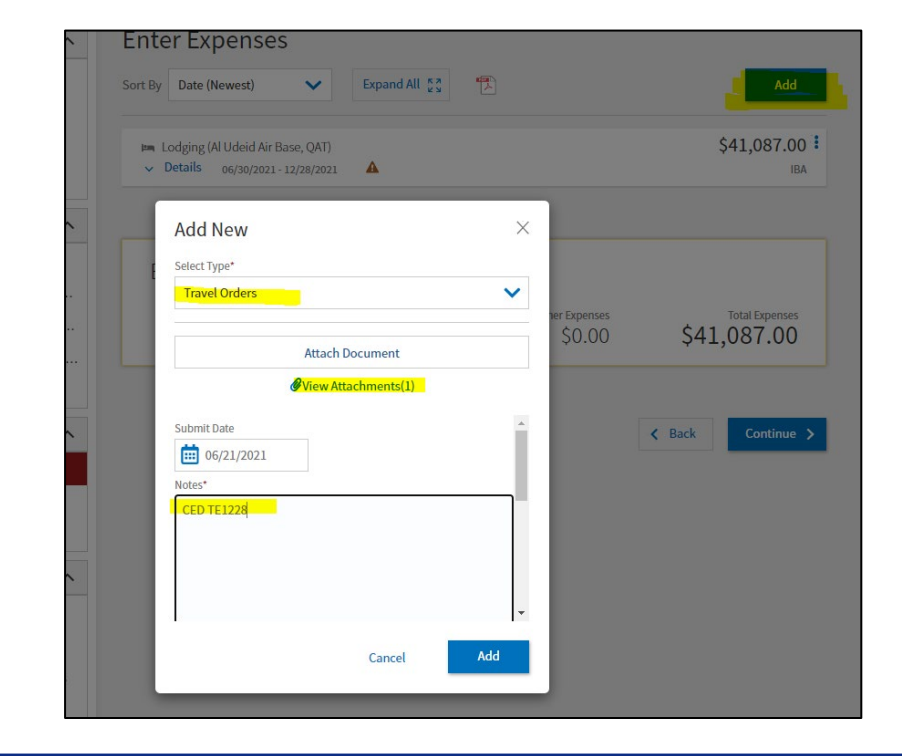

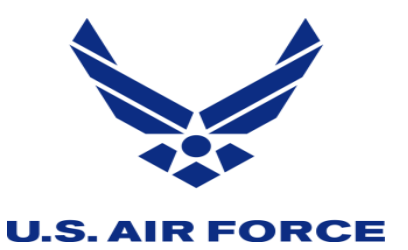

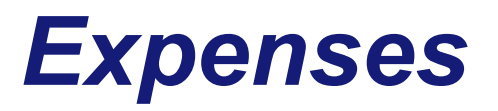

- Select Add > Mileage Expenses > Private Auto To/From TDY
- Select first date of travel for expense date
- Enter residence Zip Code for starting location
- Enter Evac Zip Code for end location
- Repeat this action for the return trip with evac zip code as starting location and residence zip code as ending location.

| Select Type*                            |    |
|-----------------------------------------|----|
| Private Auto - To/From TDY              | ×× |
| Attach Receipt                          |    |
|                                         |    |
| Expense Date*                           |    |
| 09/27/2022                              |    |
| Start Location*                         |    |
| 33578 Riverview, FL, Hillsborough       | ×Q |
| End Location*                           |    |
| 32802 Orlando, FL, Orange               | ×Q |
| <i>84</i> mi X \$0.625 = \$ <i>0.00</i> |    |
| Mathad of Daimburramant*                |    |
|                                         |    |

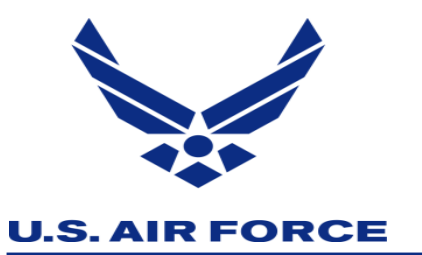

## **Per Diem**

### Per Diem

Click Adjust Per Diem

| Trip Authorization Info            | ^ |
|------------------------------------|---|
| Doc Name:<br>CTTAMPAFL092722_A01   |   |
| Traveler:<br>CHEN JESSICA<br>TIZON |   |
| View Adjustments                   |   |
| Edit Itinerary                     |   |
| Reservations                       | ^ |
| TSA Info                           |   |
| 🛒 🛛 Flight: TPF - TPF              |   |
| 🕅 🛛 Flight: TPF - TPF              |   |
| Lodging (TAMPA,FL)                 |   |
| Review Reservations                |   |
| Finances                           | ^ |
| Expenses                           |   |
| s Per Diem                         |   |
| Accounting                         |   |
| Review                             | ^ |

#### Reset all adjustments **Adjust Per Diem Amounts Review Per Diem Amounts** Click "Adjust Per Diem Amounts" to make adjustments based on your travel orders or duty conditions. See the GSA State Tax Exempt List C to find out if your lodging costs are exempt from state sales tax. Expand all Collapse all Group similar days TDY: TAMPA, FL (4 days) TDY location exempt from state sales tax but requires exemption form. Download exemption form [2]. DATE LODGING COST LODGING ALLOWED M&IE ALLOWED > 09/27/2022 First Day \$105.00 \$105.00 \$51.75 > 09/28/2022 - 09/29/2022 \$105.00 \$105.00 \$69.00 > 09/30/2022 Last Day \$0.00 \$0.00 \$51.75 PER DIEM SUMMARY **Total Lodging Cost Total Lodging Allowed** Total M&IE Allowed \$315.00 \$315.00 \$241.50 < Back Continue >

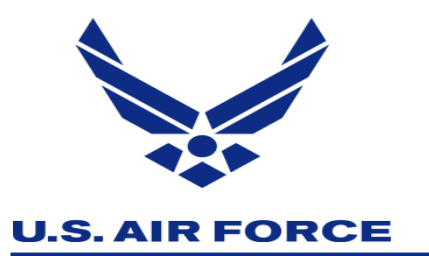

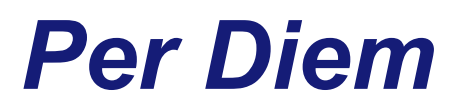

- Adjustment Date Range
  - Input first and last day of travel
- Meals: Receive Full Meal Rate

| Adjust Per Diem Amounts<br>Select a date or date range to adjust the lodging and M&IE per diem rates for your trip. |                  |  |  |
|----------------------------------------------------------------------------------------------------|------------------|--|--|
| Adjustment Date Range *                                                                                             |                  |  |  |
| 09/27/2022 - 09/30/2022                                                                                             |                  |  |  |
| Meals                                                                                                    | Hide Options 🗸 🔺 |  |  |
| Specify whether any meals are available at your TDY loc                                                             | cation.          |  |  |
| Receive Full Meal Rate                                                                                              |                  |  |  |
| O Meals Available at TDY Location                                                                                   |                  |  |  |
| Government Meals Provided at                                                                                        |                  |  |  |
| TDY Location                                                                                                    |                  |  |  |
| Occasional Meals Required                                                                                           |                  |  |  |
| O Special Meal Rate                                                                                                 |                  |  |  |

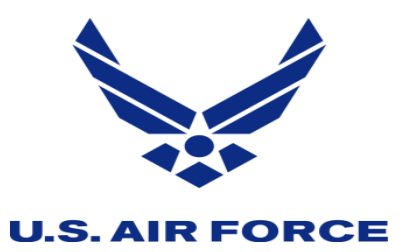

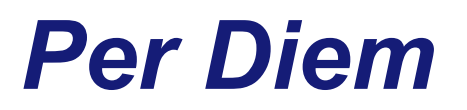

- Skip to Expense Details:
  - Method of Reimursement
    - GOVCC Individuals
- Lodging Cost
  - Lodging cost should be the actual cost paid per night not to exceed the locality rate.
- Save Adjustments

|   |                                   | lit expense details.                 |
|---|-----------------------------------|--------------------------------------|
|   | M&IE                              | odging                               |
|   | Reimbursable                      | Reimbursable                         |
|   | Expense Category                  | kpense Category                      |
| ~ | M&IE                              | Lodging 🗸                            |
|   | Method of Reimbursement *         | ethod of Reimbursement *             |
| ~ | Personal                          | GOVCC-Individual                     |
| - |                                   |                                      |
|   | M&IE COST (Locality rate: \$0.00) | LODGING COST (Locality rate: \$0.00) |
|   | \$0.00 Currency Converter         | \$ 124 Currency Converter            |
|   |                                   |                                      |

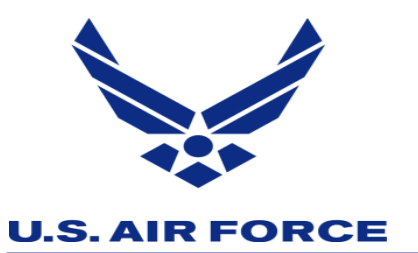

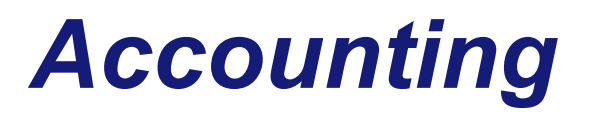

- Go to the "Accounting" tab under Finances
  - Add LOA > Shared LOA

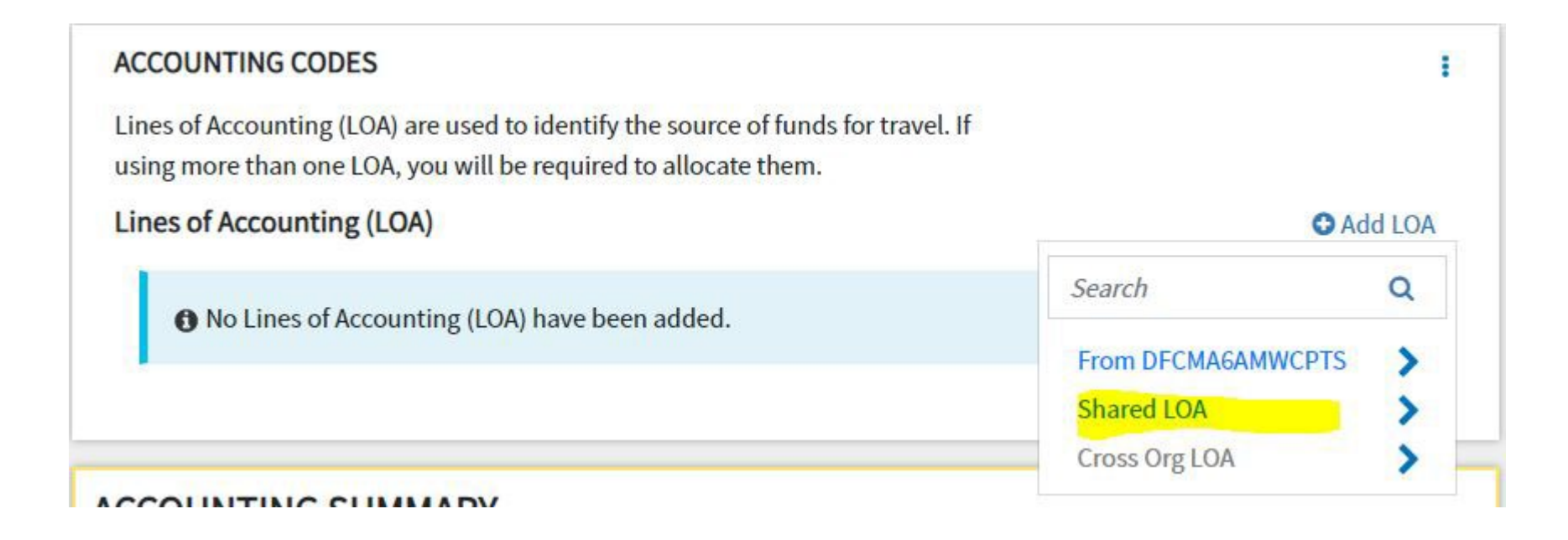

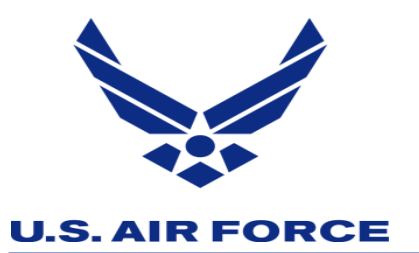

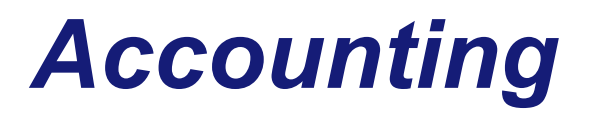

.

O Add LOA

- Select the LOA
  - Select 22 DM CED Z3 (DFCMA)

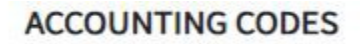

Lines of Accounting (LOA) are used to identify the source of funds for travel. If using more than one LOA, you will be required to allocate them.

### Lines of Accounting (LOA)

No Lines of Accounting (LOA) have been added.

 Search
 Q
 22 DM CED Z3 (DFCMA)
 21 21 AMHJR5 2 (DF)
 20 TD 9312 (DF)
 18 11 OG STAFF (DF)
 18 11 OG STAFF (DF)
 18 180SS MSN TA (DF)
 17 AFIMSC CX (DF)

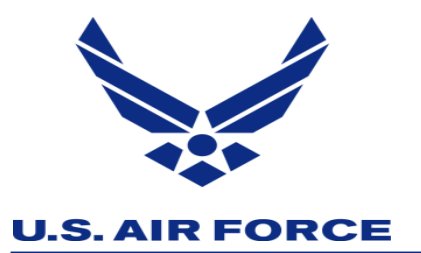

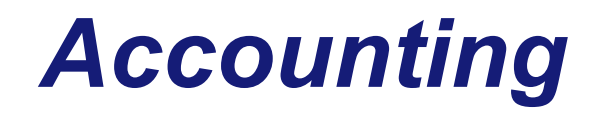

- Continue to OTHER AUTHS AND PRE-AUDITS > ADD JUSTIFICATION
  - Justifications: Hurricane Evac
- Continue

| s of Accounting (LOA) |              | O Add LOA |
|-----------------------|--------------|-----------|
| ACCOUNTING LABEL      | ORGANIZATION |           |
| 22 DM CED Z3          | DFCMA        | C# Edit   |
| cations               |              | m Remove  |

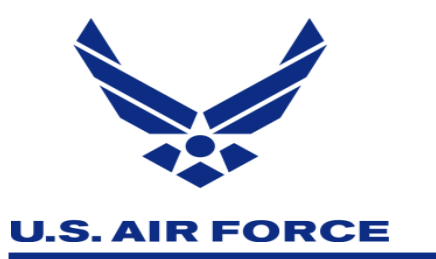

# **Other Auths & Pre-Audits**

### EXAMPLE

| Review Reservations   | 2 PRE AUDITS                                                                                                    |                                                                      |
|-----------------------|----------------------------------------------------------------------------------------------------|----------------------------------------------------------------------|
| Finances              | AVAIL PREFERRED LDG NOT USED                                                                                                    |                                                                      |
| CO: Expenses          | TAMPA,FL: Available preferred lodging was not used for 09/2                                                                                        | 7/2022 to 09/30/2022.                                                |
| Per Diem              | Reason Codes *                                                                                                    | Add Reason Code                                                      |
| Accounting            | L10 - Not required, in accordance with JTR                                                                                                    | 📋 Remove                                                             |
| Review                | Justification to Approving Official *                                                                                                    | C Edit Justification                                                 |
| Review Profile        | Hurricane Evacuation                                                                                                    |                                                                      |
| Review Authorization  |                                                                                                    |                                                                      |
| Other Auths and Pre-A | idits                                                                                                    |                                                                      |
| Sign and Submit       | TAMPA,FL: No lodging reservations exist from 09/27/2022 to                                                                                         | 09/30/2022.                                                          |
|                       | Reason Codes *                                                                                                    | Add Reason Code                                                      |
|                       | L10 - Not required, in accordance with JTR                                                                                                    | 🗂 Remove                                                             |
|                       | Justification to Approving Official *<br>Hurricane Evacuation                                                                                      | C Edit Justification                                                 |
|                       | 1 ADVISORIES<br>LODGING OVER PER DIEM<br>HOTEL RATE EXCEEDED PER DIEM ALLOWED. ACTUAL LODGI<br>SCREEN IN ORDER FOR THE TRAVELER TO BE REIMBURSED 1 | NG MUST BE SELECTED ON THE PER DIEM ENTITLEMENTS<br>THE FULL AMOUNT. |
|                       |                                                                                                    | < Back Continue >                                                    |

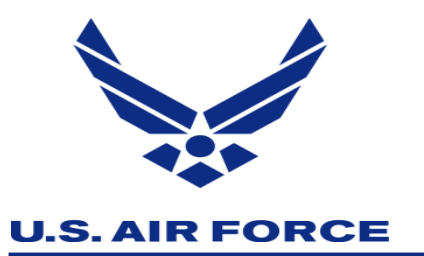

# Sign & Submit

- Sign and Submit
- Check: I agree to SIGN this document
- Routing List:
  - HUR EVAC
- Submit Completed Document

| COLLAPSE                                                |      |                                                                                                    |                                                                               |
|---------------------------------------------------------|------|----------------------------------------------------------------------------------------------------|-------------------------------------------------------------------------------|
| rip Authorization Info                                  | ^    | Digital Signature                                                                                     |                                                                               |
| oc Name:<br>30RLANDOFL092622_A01<br>aveler:<br>DRI BARR |      | Trip Authorization Status<br>See where your trip authorization currently is in the appre              | oval process.                                                                 |
| ew Adjustments                                          |      | Check document for errors                                                                             |                                                                               |
| Reservations                                            | ~    | ✓ 10/03/2022 12:48PM                                                                                  |                                                                               |
| Lodging (ORLANDO,FL)                                    |      | CREATED<br>NAME<br>KORI A BARR                                                                        |                                                                               |
| inances                                                 | ~    | (Pending)                                                                                             |                                                                               |
| © Expenses                                              |      | SIGNED                                                                                                |                                                                               |
| \$ Per Diem                                             |      | DOCUMENT STATUS *                                                                                     | ROUTING LIST *                                                                |
| Accounting                                              |      | Tagree to SIGN this document                                                                          | CPTS 🗸                                                                        |
| Review                                                  | ~    |                                                                                                    | CPTS                                                                          |
| Review Profile                                          |      | Additional Comments                                                                                   | 6 AMW OCO                                                                     |
| Review Authorization                                    |      | NAME                                                                                                  | CIV TRAINING                                                                  |
| Other Auths and Pre-Aud                                 | lits | KORI A BARR                                                                                           | HUR EVAC                                                                      |
| Sign and Submit                                         |      | By clicking "Submit" you are legally signing this                                                     | document to be submitted for routing and approval.                            |
|                                                         |      | The estimated transportation related expenses and different transportation mode than authorized by yo | actual reimbursement may be reduced if travel is completed using a<br>bur AO. |
|                                                         |      |                                                                                                    | Submit Completed Document                                                     |
|                                                         |      |                                                                                                    |                                                                               |